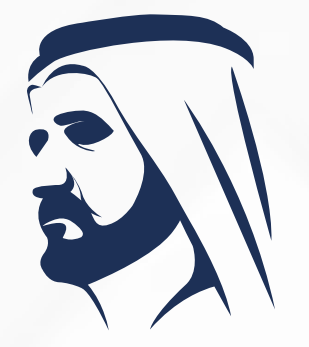

مبادرات محمد بن راشد آل مكتوم العالمية Mohammed Bin Rashid Al Maktoum Global Initiatives

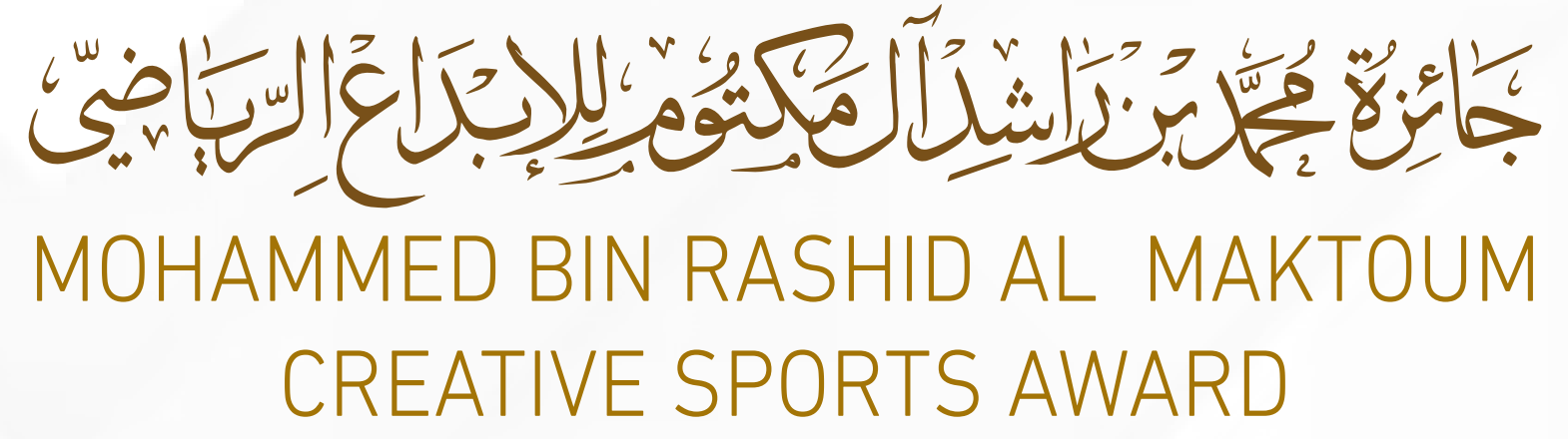

الترشح الإلكتروني الدورة الثالثة عشرة 2024 - 2025 المستوى المحلي والعربي

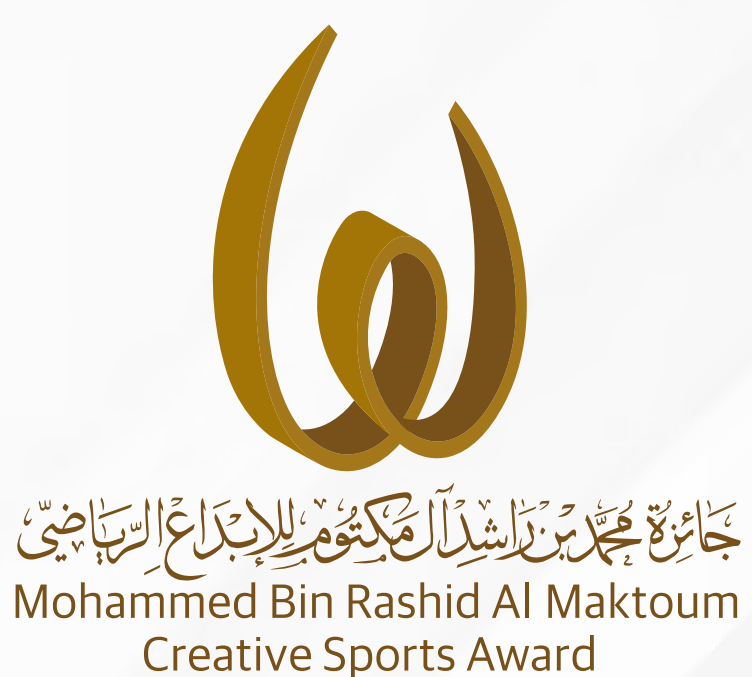

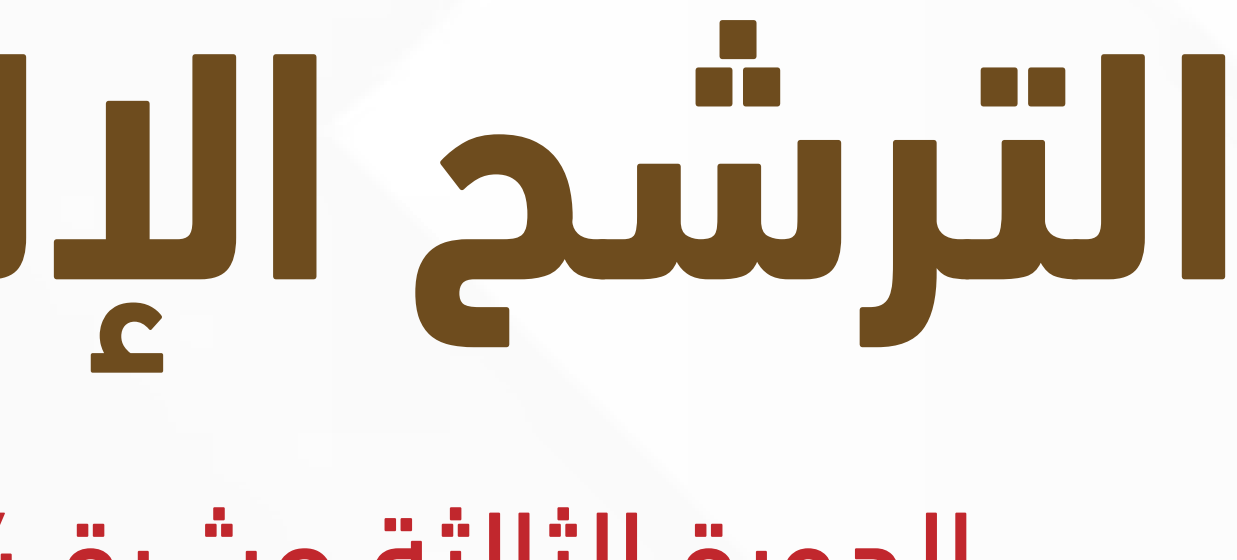

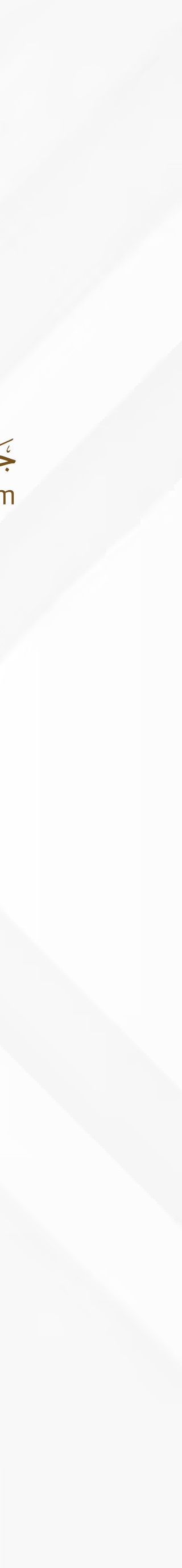

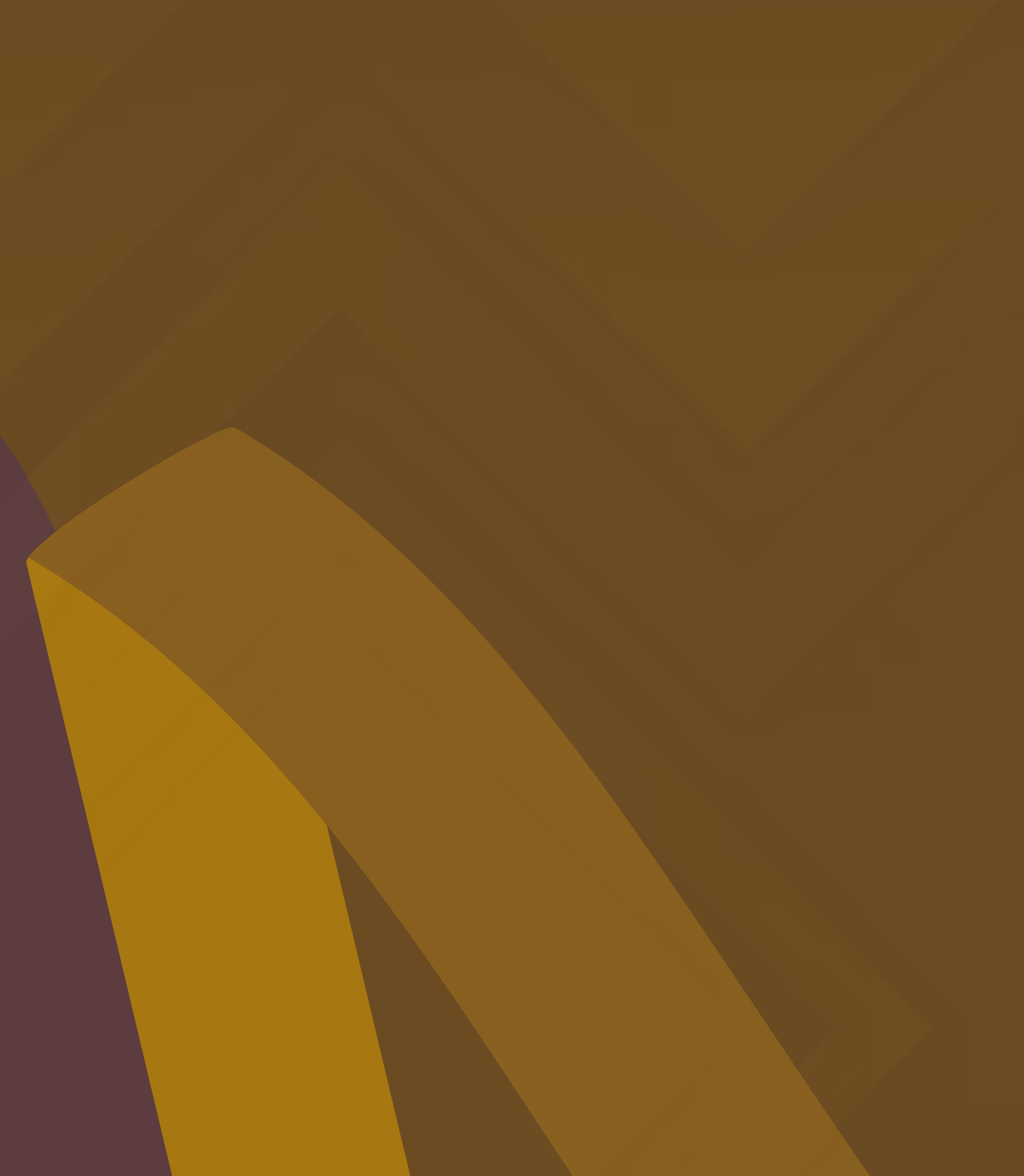

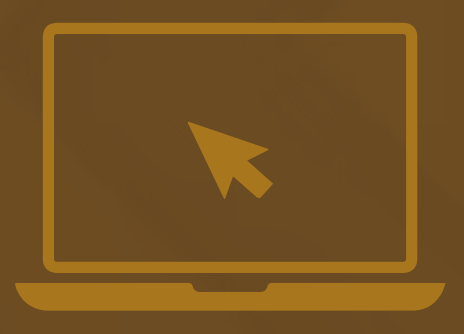

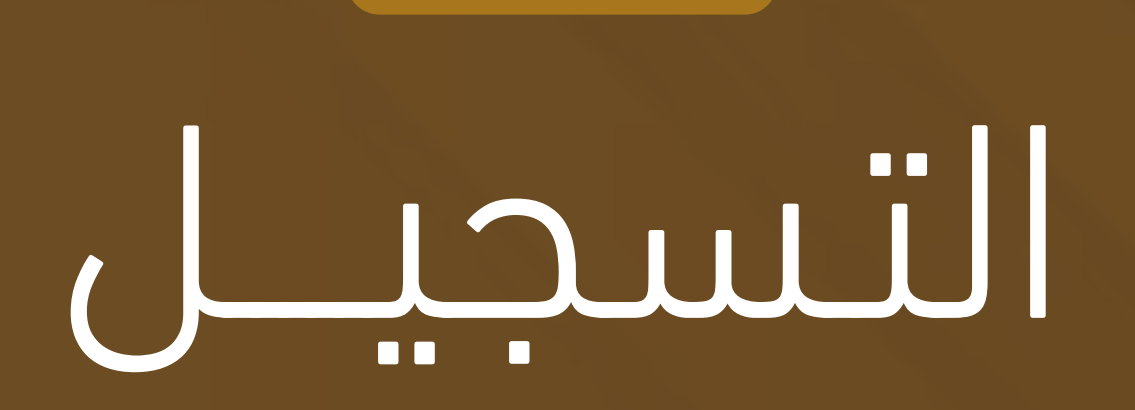

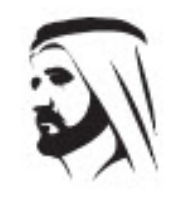

مبادرات محمد بن راشد آل مکتوم العالمية Mohammed Bin Rashid Al Maktoum Global Initiatives

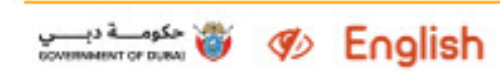

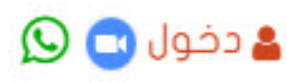

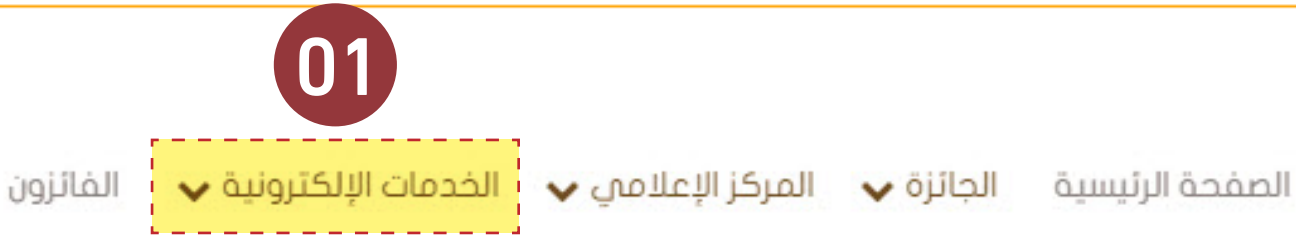

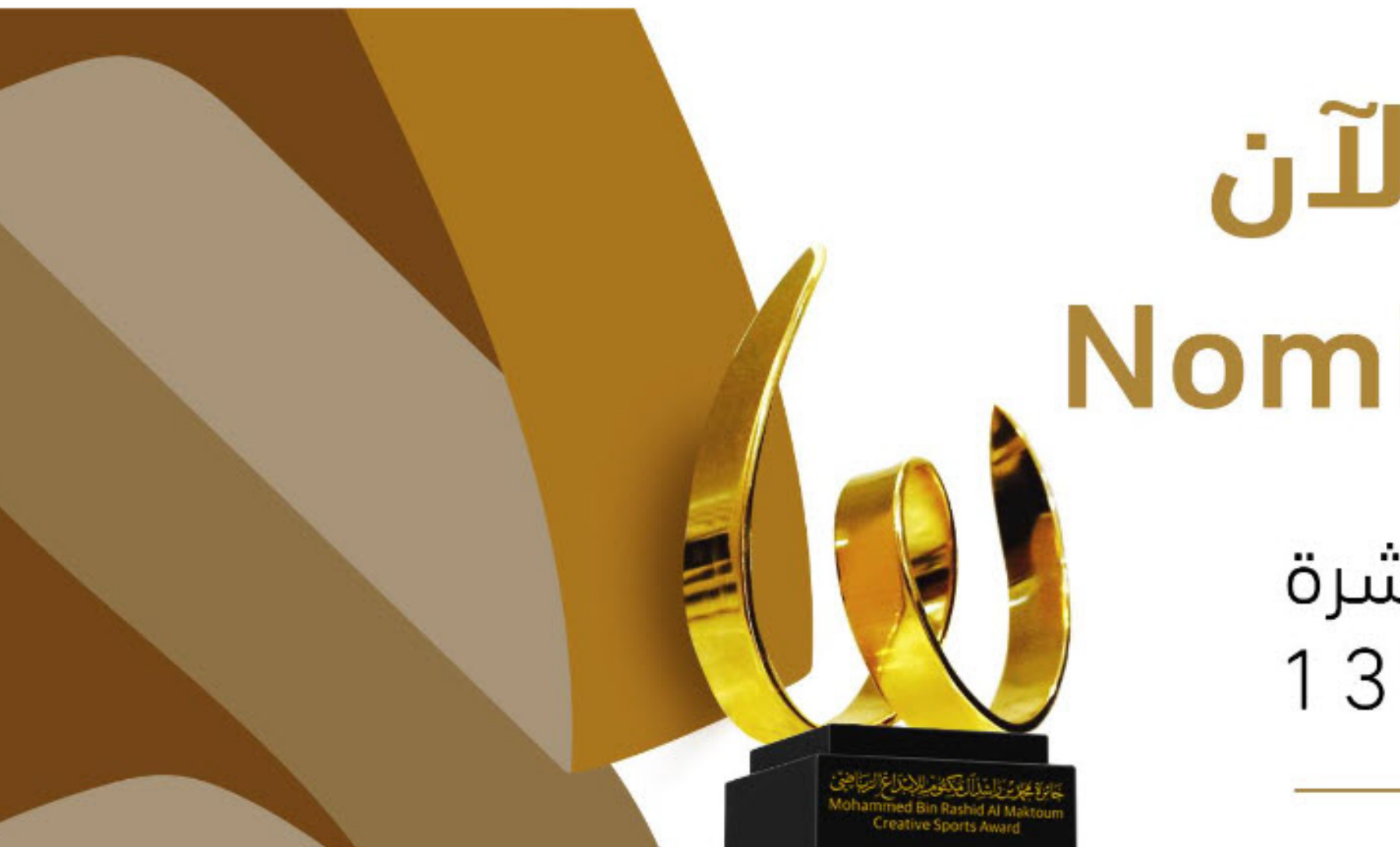

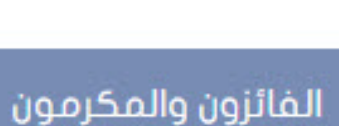

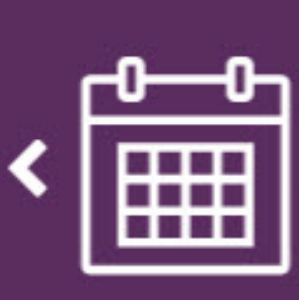

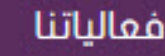

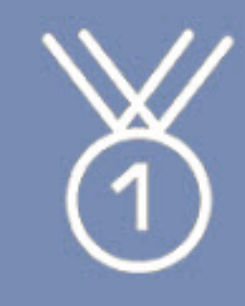

## 01. موقع الجائزة

(0) الدخول للموقع
 الإلكتروني للجائزة

www.mbrawards.ae

(02) ومن القائمة اختيار الخدمات الالكترونية -الترشح الإلكتروني

جَائِرٌة جَرْبُرْزَامُذِالْمُذَالَيَّةِ مُنْ الْزَبْرَاعِ التِيَاضِيِّ Mohammed Bin Rashid Al Maktoum Creative Sports Award

.

# ترشـــح الآن Nominate Now

الحورة الثالثة عشرة 1 3 <sup>th</sup> EDITION \_\_\_\_\_2024 - 2025\_\_\_\_\_

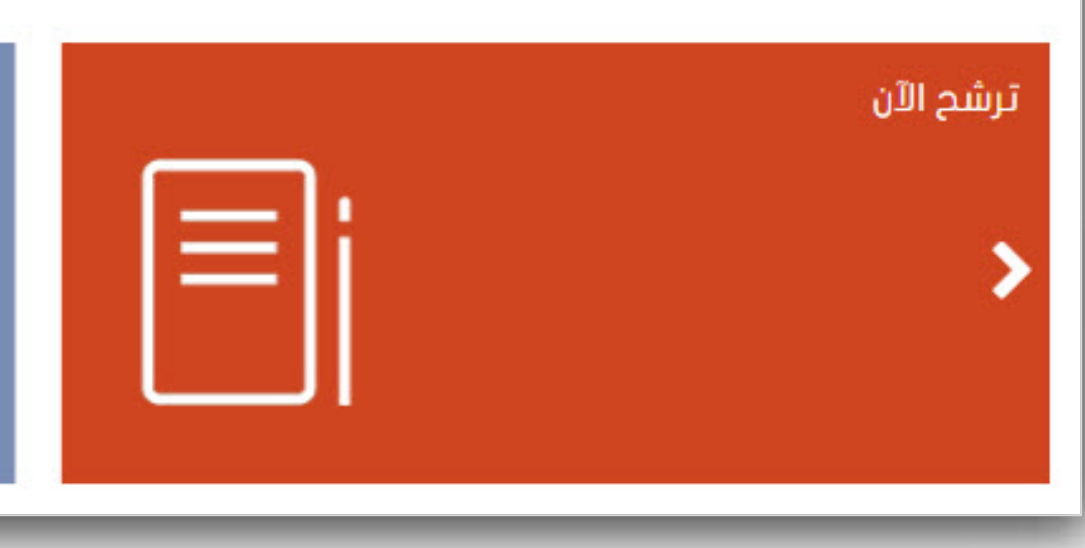

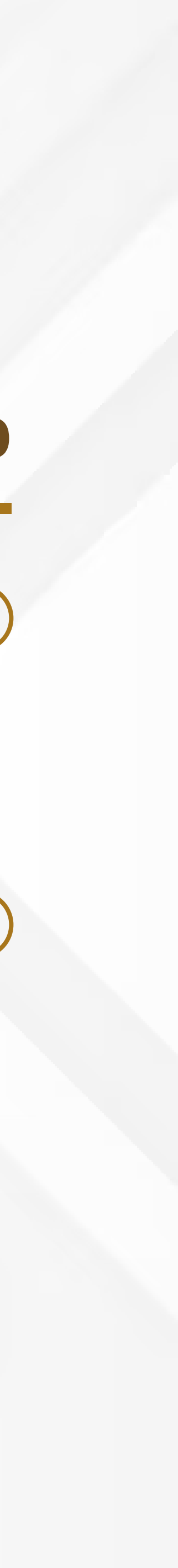

| مبادرات محمد بن راشد آل مکتوم العالمیة<br>Mohammed Bin Rashid<br>Al Maktoum Global Initiatives |            |
|------------------------------------------------------------------------------------------------|------------|
| مکومے دیے دیے دیک 😻 🌮 English                                                                  |            |
| 🛓 دخول 🔁 🔇                                                                                     | ✔ الفائزون |

تدعو جائزة محمد بن راشد آل مكتوم للإبداع الرياضي الأفراد والفرق والمؤسسات من أصحاب الإبداع في أعمالهم والذين تعتبر إنجازاتهم نموذجأ يُسهم في خلق روح الإبداع الإنساني في المجال الرياضي إلى المشاركـــــــة بإبداعاتهم المتميزة للتنافس لنيل الجائزة في الدورة الثالثة عشرة 2024-2025 للأعمال التي تحققت خلال الفترة 01/09/2023 ولغاية 31/08/2025 من خلال هذة الخدمة يستطيع المترشح عمل كافة الخطوات الخاصة بعملية الترشح من تقديم الاستمارة وإرفاق كافة الوثائق الداعمة للملف ومتابعة مراحل طلبة لاحقا نتمنى التوفيق للجميع

| تسجيل حساب جديد |                |                     |                   |
|-----------------|----------------|---------------------|-------------------|
| الاسم العربي    |                | الاسم الأجنبي *     | الاسم الأجنبي     |
| الدولة          | -              | البريد الإلكتروني * | البريد الإلكتروني |
|                 | 971 50 1234567 | الهاتف الثابت       | الهاتف الثابت     |
| شخصي            | ~              |                     |                   |
| الرمز           |                |                     |                   |
| DEPOM           |                |                     |                   |

اعتماد الطلب 💾 🛛 عودة 🔘

# .02 صفحة نظام التــرشــــ

(02) عمل حساب للمستخدم إما عن طريق

• تعبئة البيانات الخاصة بعمل حساب جديد في النظام اما حساب شخصي اذا کان الترشح من قبل الشخص

• أو حساب عمل مؤسسي وهو لاستخدام المؤسسات في تقديم طلبات الترشح فى مختلف الفئات

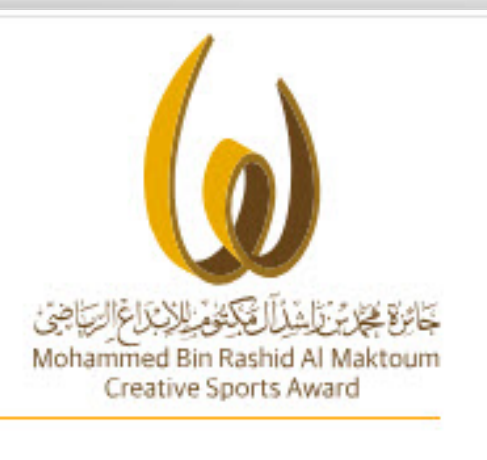

الصفحة الرئيسية الجائزة 🖌 المركز الإعلامي 🧹 الخدمات الإلكترونية

#### نظام الترشح الإلكتروني للجائزة

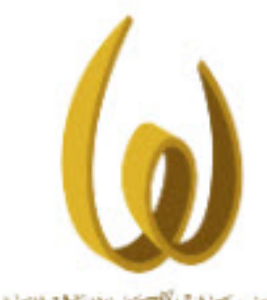

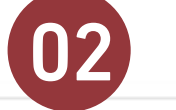

وعلاد الماليهم المايج الياضي mmed Bin Rashid Al Maktour **Creative Sports Award** 

|    |    |        |    | _  |
|----|----|--------|----|----|
| າງ | ات | LIII D | Ъr | วม |

|  |  | n 2 |
|--|--|-----|

الاسم العربي

الدولة \*

الهاتف المتحرك \*

نوع التسجيل \*

الرمز \*

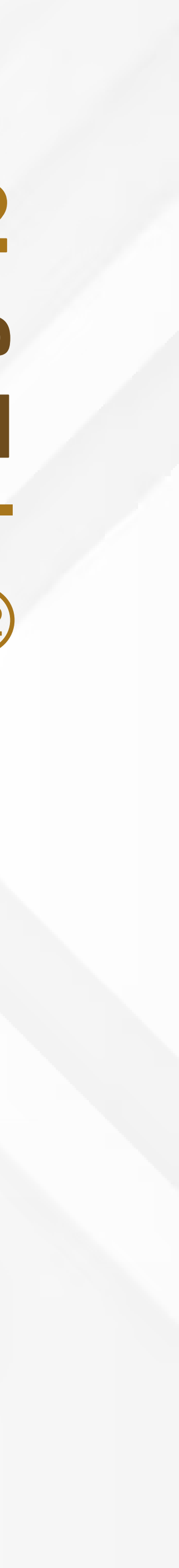

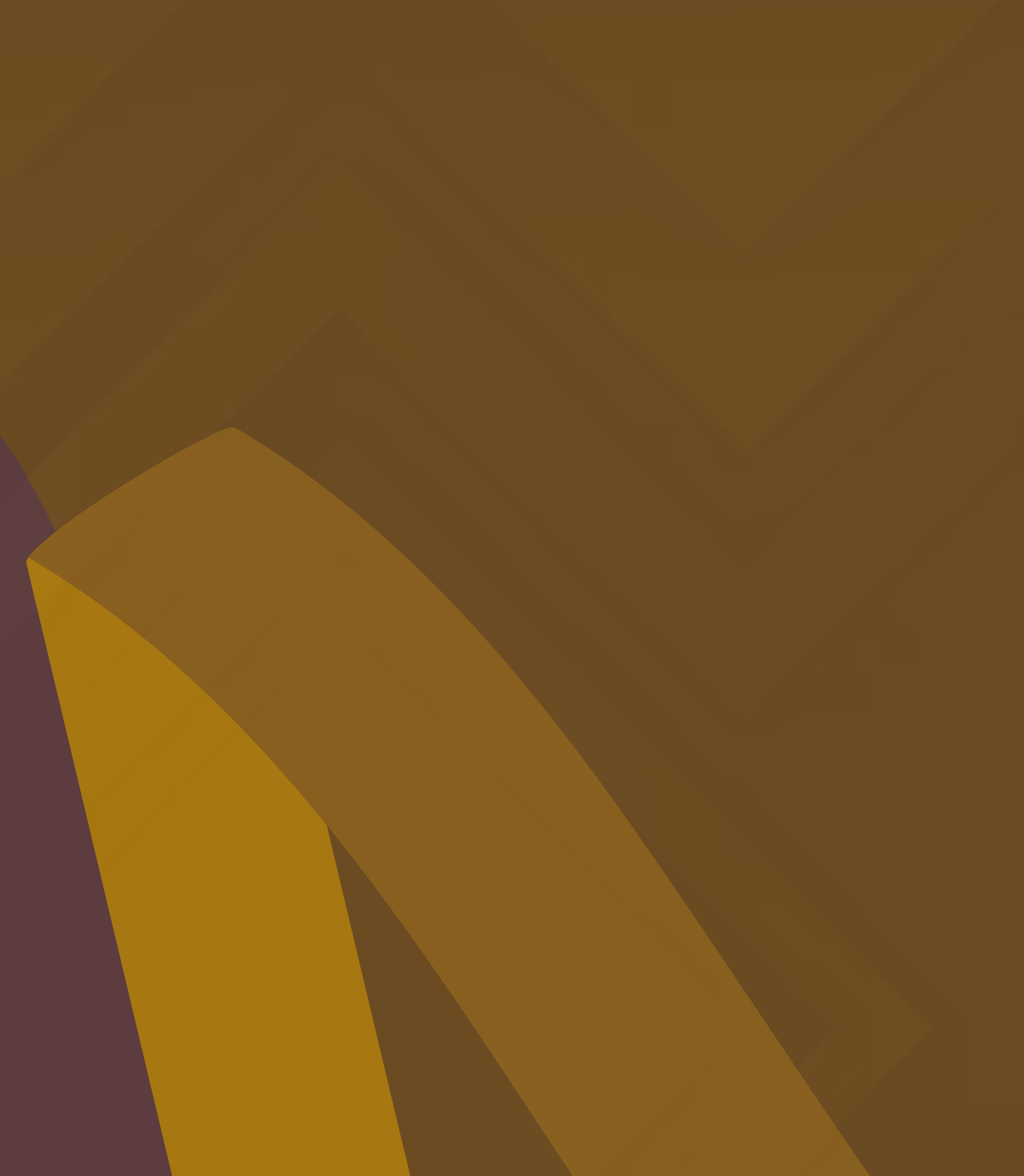

# تقديـــــم طلب الترشح

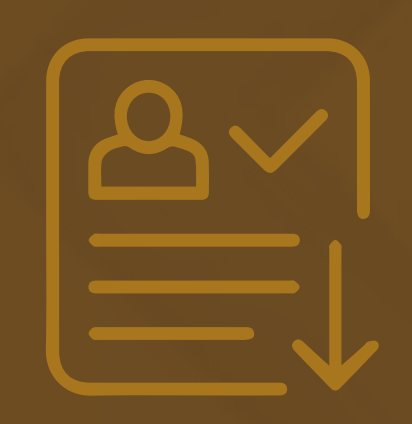

| <u>S</u>                                                                                       |                         |                             |                      |
|------------------------------------------------------------------------------------------------|-------------------------|-----------------------------|----------------------|
| مبادرات محمد بن راشد آل مکتوم العالمية<br>Mohammed Bin Rashid<br>Al Maktoum Global Initiatives |                         |                             |                      |
| کومیے دیے ب<br>DOVERNMENT OF DURN 😻 🌮 English                                                  |                         | الفائزون                    | ات الإلكترونية 🗸     |
|                                                                                                | 0                       | 2                           |                      |
|                                                                                                | ت الدخول من هنا:        | لطفاً، أدخل بيانا           |                      |
|                                                                                                |                         | اسم المستخدم<br>كلمة المرور | مستخدم *<br>المرور * |
|                                                                                                | الدخول 📀 نسيت كلمة السر |                             |                      |
|                                                                                                | ساب جدید                | تسجیل ح                     |                      |
|                                                                                                |                         |                             |                      |
|                                                                                                |                         |                             |                      |
|                                                                                                |                         |                             |                      |

# 01. الدخول إلى خدمة الترشح

(1) الدخول الى نظام الترشح بالضغط على كلمة (دخول) من أعلى يسار الشاشة

02 تسجيل الدخول

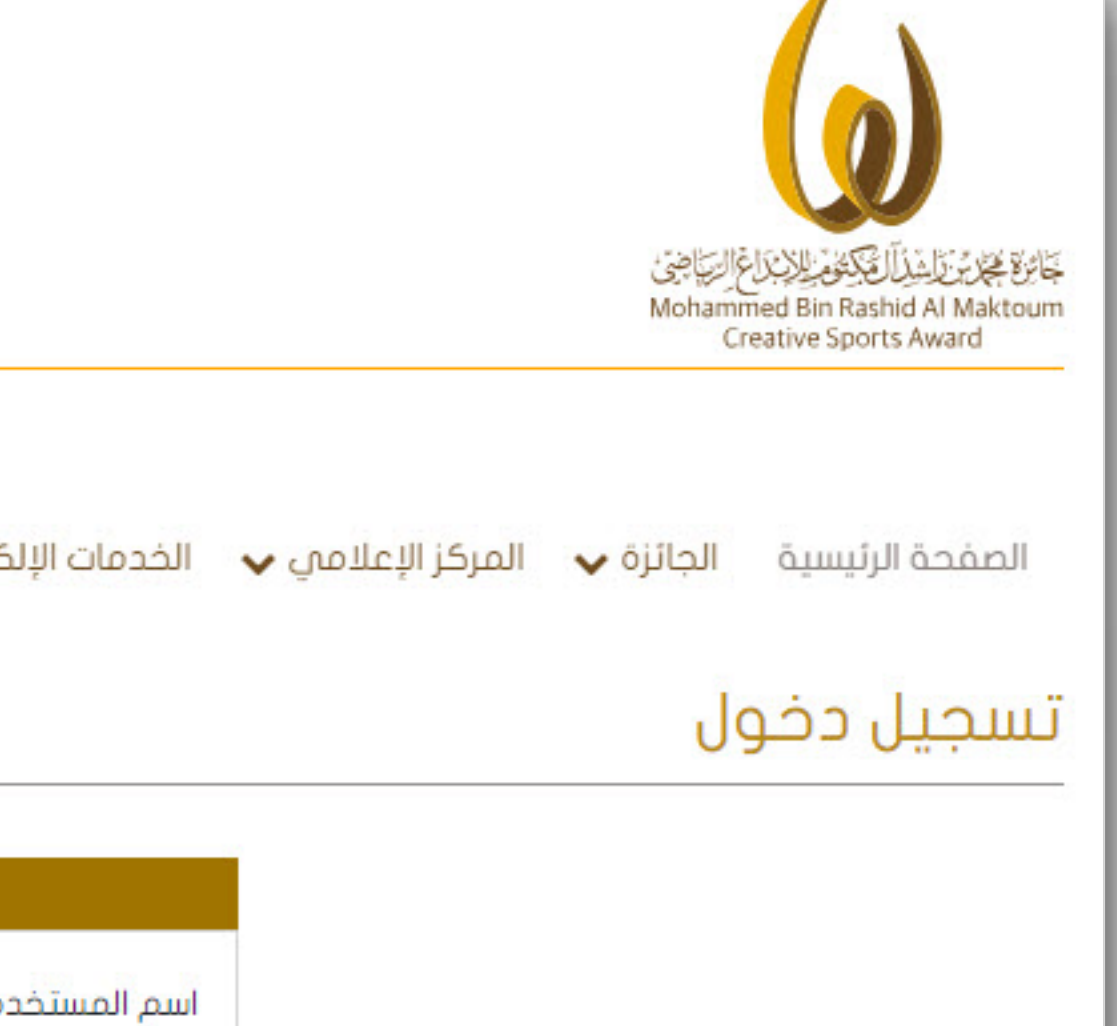

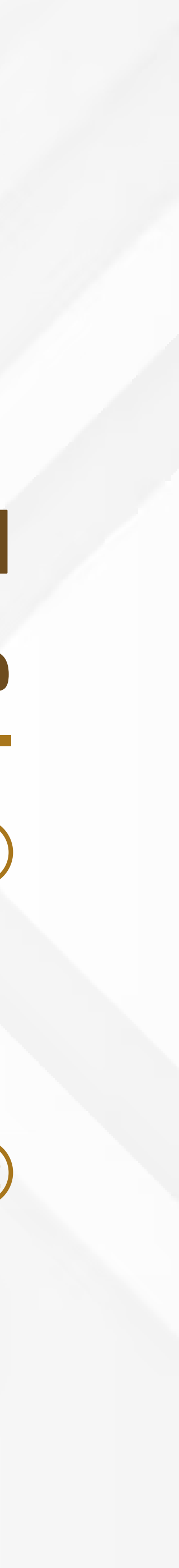

| I Maktoum Global Initiatives      |                      |                                    |                         |                               | Mohammed Bin Rashid Al Makt<br>Creative Sports Award |
|-----------------------------------|----------------------|------------------------------------|-------------------------|-------------------------------|------------------------------------------------------|
| ی خروج 🖸 🖉 🗶                      |                      |                                    |                         | ات ✔ طلبات الترشح الإلكتروني  | ىقحة الرئيسية 🗸 الإعداد                              |
|                                   |                      |                                    |                         |                               | بات الترشح الإلكتروني                                |
| *                                 | <الکل>>              | ف <mark>ئة</mark> الترشح           | ~                       | الدورة الثالثة عشرة 2025-2024 | دورة<br>دورة                                         |
|                                   | اسم * باللغة العربية | اسم * ب <mark>اللغة العربية</mark> | ~                       | «الکل>                        | فة المترشح                                           |
| 04                                |                      |                                    | الاسم باللغة الأنجليزية |                               | سم باللغة الانجليزية                                 |
| ث 🔍 🔍 مسح 💿 إضافة طلب ترشح جديد 🔂 |                      |                                    |                         |                               |                                                      |
| ٹ 🔍 مسح 💿 إضافة طلب ترشح جدید 😮   | אָב                  |                                    |                         |                               |                                                      |

# 02. إضافة طلب ترشح جديد

(03) الدخول الى طلبات الترشح من القائمة

4 إضافة طلب ترشح جديد

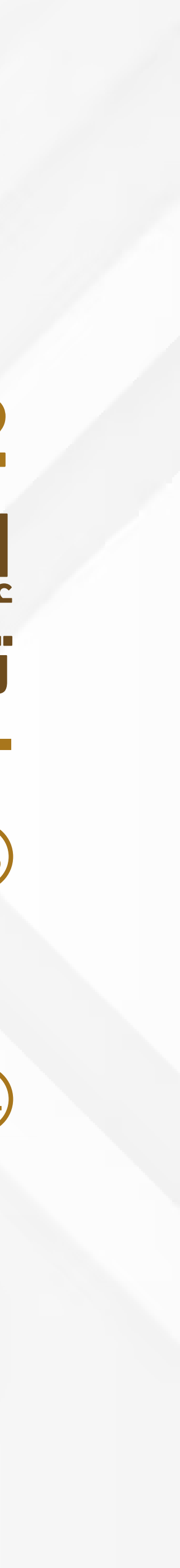

| Al Maktoum Global Initiatives | sh |    |              |              |
|-------------------------------|----|----|--------------|--------------|
| 🖨 خروچ 🔇 💂                    |    |    |              | الإلكتروني   |
|                               |    | 06 |              |              |
| حفظ 💾 عودة Ο                  | •  |    | فنة الترشح * | ول العربية . |
|                               |    |    |              |              |

# .03

# اختيار استمارة الترشح

### **60 اختیار مستوی الترشح**

- مستوى دولة الإمارات: للمترشحين المواطنين من دولة الإمارات العربية المتحدة
  - مستوى الدول العربية: للمترشحين العرب الذين
     يحملون جوازات الدول العربية
  - المستوى العالمي: للمترشحين من المنظمات
     الرياضية الدولية

### 07) اختيار استمارة الترشح

- الإبداع الرياضي الفردي: للمترشحين ( الرياضي الحكم
   المدرب الإداري ) للإنجازات او الابتكارات التطبيقية
  - الإبداع الرياضي الجماعي: للمترشحين (للفرق)
     للإنجازات او الابتكارات التطبيقية
- الإبداع الرياضي المؤسسي: للمترشحين (للمؤسسات)
   التي لديها مبادرة أو برنامج أو مشروع حسب محور
   التنافس المعتمد لدورة الجائزة

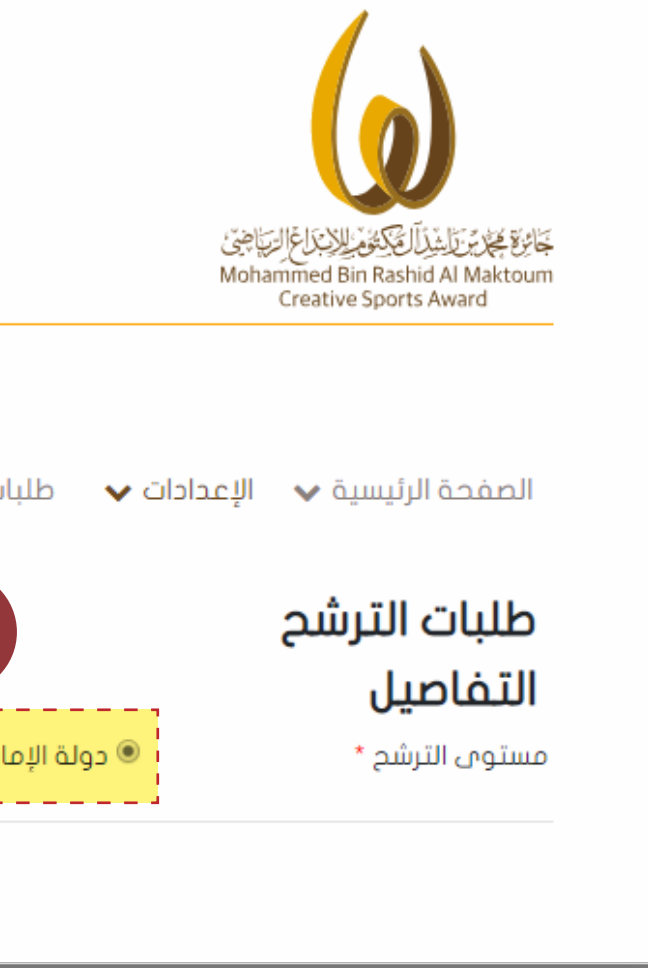

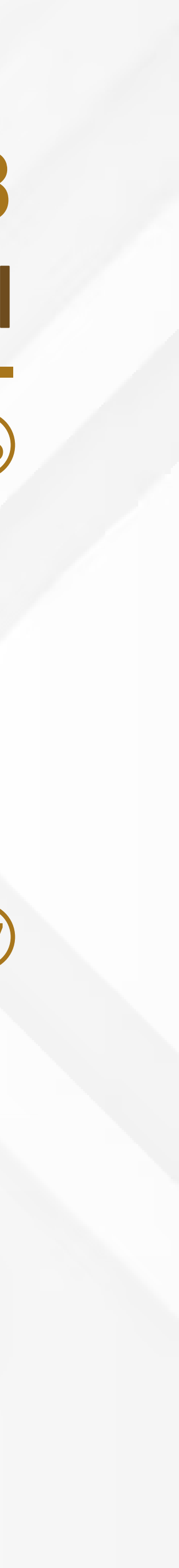

|                          | حالة الطلب                |                             |
|--------------------------|---------------------------|-----------------------------|
| الإبداع الرياضي الفردي   | فئة الترشح *              | C عالمي                     |
| ~                        | صغة المترشح *             | ) اِنتا <mark>ج</mark> علمى |
|                          |                           | ~                           |
| TEST                     | الاسم باللغة الانجليزية • |                             |
| ً 0 أسوياء ○ أصحاب الهمم | النوع *                   |                             |
| ×                        | المؤهل العلمي *           |                             |
| البريد الالكتروني        | البريد الالكتروني 🔸       | 10                          |
| المتحرك                  | المتحرك *                 | الهاتف                      |
|                          |                           | بالأيمان                    |
| رقم الهاتف               | رقم الهاتف •              | الدرد الإلكتروني            |
|                          |                           | (37, 37) 1 (27)             |
|                          |                           |                             |
|                          |                           |                             |
| 8                        |                           |                             |
|                          |                           |                             |
|                          |                           |                             |

07

# 04. تعبئة استمارة التــرشــح

(07) تعبئة تفاصيل طلب الترشح والبيانات الأساسية للمترشح وبيانات العمل المقدم

(08) حفظ الاستمارة لتظهر لك باقي حقول استمارة الترشح لتكملتها

| طلبات الترشح الإلكتروني              |                        |
|--------------------------------------|------------------------|
| التفاصيل                             |                        |
| الدورة                               | الدورة الثالثة عشرة 4  |
| مستوى الترشح *                       | 💿 دولة الإمارات 🔾 ا    |
| نوع العمل الإبداعي *                 | 0 إنجاز رياضي 0 اخ     |
| الدولة *                             | الأمارات العربية المتد |
| اسم المترشح الرباغي باللغة العربية * | تجربة                  |
| الجنس *                              | 💿 ذکر 🔿 أنثرى          |
| المرحلة العمرية *                    | 💿 کبار 🔿 شباب 🔿 i      |
| تاريخ الميلاد *                      | تاريخ الميلاد          |
| الهاتف •                             |                        |
| الجهة الرياضية التي ينتمي إليها      | جائزة محمد بن راشد     |
| المسؤول عن ملف الترشح                |                        |
| الاسم *                              | الاسم                  |
| البريد الإلكترونى *                  |                        |
| مقد <mark>م</mark> الطلب             | عبدالله الحمادي 22     |
| بيانات العمل الإبداعي                |                        |
| مسمى العمل الإبداعي                  | مسمى العمل الإيداد     |
| توضيحات أخرى                         | توفيحات آخرى           |
| توفيحات أخرى                         | توضيحات آخرى           |

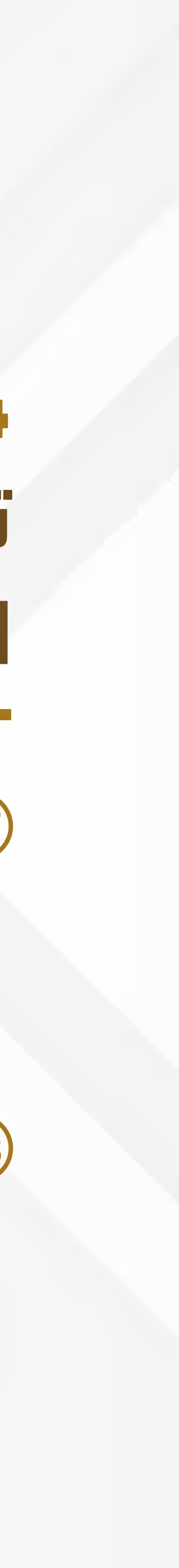

|                                                      |                           | ترونى                                                                                  | للبات الترشح الإلكة                   |
|------------------------------------------------------|---------------------------|----------------------------------------------------------------------------------------|---------------------------------------|
|                                                      |                           |                                                                                        | لتفاصيل                               |
| الدورة الثالثة عشرة 2024-2025                        | الحورة                    | 6623                                                                                   | قم طلب<br>لترشيح                      |
| ◙ دولة الإمارات ○ الدول العربية ○ عالمي              | مستوى الترشح *            | مسودة                                                                                  | عالة الطلب                            |
| ◙ إنجاز رياضي ○ اختراع / ابتكار ○ إنتاج علمي         | نوع العمل الإبداعمي *     | الإبداع الرياضي الفردي                                                                 | فئة الترشح *                          |
| الامارات العربية المتحدة                             | الدولة *                  | رياضي 🗸                                                                                | عفة المترشح *                         |
|                                                      |                           |                                                                                        | سم المترشح                            |
| TEST                                                 | الاسم باللغة الانجليزية * | تجربة                                                                                  | لرباعي باللغة<br>لعربية *             |
| ◙ أسوياء ○ أصحاب الهمم                               | النوع *                   | ● ذکر ⊖ أنثى                                                                           | د<br>لجنس *                           |
| ماجستیر                                              | المؤهل العلمي *           | 💿 کبار 🔿 شباب 🔿 ناشئین                                                                 | لمرحلة العمرية<br>•                   |
| info@mbrawards.ae                                    | البريد الالكتروني *       | 01/01/1990                                                                             | تاريخ الميلاد *                       |
| 0                                                    | المتحرك *                 | 0509483300                                                                             | الهاتف *                              |
|                                                      |                           |                                                                                        | الجهة الرياضية                        |
|                                                      |                           | جائره محمد بن راسد ال مكتوم للإبداع الرياضي                                            | الىي يىتمى<br>إليها                   |
|                                                      |                           | ف الترشح                                                                               | المسؤول عن ملا                        |
| 0                                                    | رقم الهاتف *              | جائزة محمد بن راشد آل مكتوم للإبداع الرياضي                                            | لاسم *                                |
|                                                      |                           | info@mbrawards.ae                                                                      | البريد الإلكتروني<br>•                |
|                                                      |                           | عبدالله الحمادي 22                                                                     | مقدم الطلب                            |
|                                                      |                           | دمداء                                                                                  | ببانات المما بالتي                    |
|                                                      |                           | مسمى العمل الإبداعي                                                                    | ہیات العمل<br>مسمی العمل<br>الایداعوں |
|                                                      |                           |                                                                                        | نوضيحات أخرى                          |
|                                                      |                           | 08                                                                                     |                                       |
| إلغاء الطلب 🛛 اعتماد طلب الترشح 🖄 حذف 🖄 حفظ 🗂 عودة 🔘 | 5 تواصل معنا              | 4 3 2                                                                                  | 1                                     |
|                                                      | ت الشروط و الأحكام        | د <b>اعي</b> السمات الإبداعية للعمل    صدى العمل الإبداعي في وسائل الإعلام    المرفقار | وصف العمل الإبد                       |
|                                                      |                           |                                                                                        |                                       |
| إضافة 🔁                                              |                           |                                                                                        |                                       |
| 1                                                    | ت الشروط و الأحكام        | <b>اعي</b> السمات الإبداعية للعمل صدى العمل الإبداعي في وسائل الإعلام المرفقار         | وصف العمل الإيد                       |

## 09) تعبئة باقي حقول استمارة الترشح

- 01. وصف العمال الإبداعي
- 02. السمات الإبداعية للعمل
- 03. صدى العمال الإباداعي
- 04. المــرفـقـــــات
- 05. الشــروط والأحكـــام

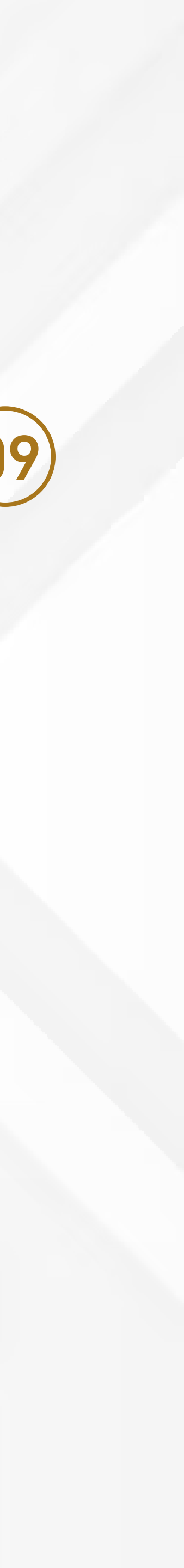

|              |             | 2010 1              |                             |                                   |                        |                                                           |            |
|--------------|-------------|---------------------|-----------------------------|-----------------------------------|------------------------|-----------------------------------------------------------|------------|
|              |             | 2019 0100           | الحورة الحادية              | ito                               | الدو                   |                                                           |            |
|              |             |                     | انداز بامی                  | يونى الترسيح<br>الممل الإيدامي    | coi                    | الفردي                                                    | 1 0.00     |
|              |             | المتحدة             | الامارات المريبة            | , <del>معدر</del> ، جدیدیون<br>ال | الدو                   |                                                           | ~~~~       |
|              |             |                     |                             |                                   | ,<br>,                 |                                                           |            |
|              |             |                     |                             |                                   |                        |                                                           |            |
|              | Test        |                     |                             |                                   |                        |                                                           |            |
|              |             |                     |                             |                                   |                        |                                                           |            |
|              |             |                     |                             |                                   |                        | يفا بايت                                                  | ، 20 م     |
|              |             |                     |                             |                                   |                        |                                                           |            |
|              | 00971400000 | •                   | جان                         | ة أخربي                           | الدولة المنظم          | ة آسيا للدراجات                                           | بطوا       |
|              | 00971500000 |                     | 21/02/2                     | 2019                              | 🔜 إلى تاريخ *          | 17/02/                                                    | 2019       |
|              |             |                     |                             | -                                 | ◄ نوع المسابقة         | يات الهوائية                                              | الدراد     |
|              |             | •                   | ي                           | لابداعي * قارم                    | ▼ مستوى العمل          |                                                           | الأول      |
|              |             |                     |                             |                                   | •                      | د قاري للعبة                                              | إتحا       |
|              | 00971500000 |                     |                             |                                   |                        |                                                           | -          |
|              |             |                     |                             |                                   | A.                     |                                                           |            |
|              |             |                     |                             |                                   |                        |                                                           |            |
|              |             | بظ 💾 عودة Ο         | حذف 🕺 حف                    |                                   |                        |                                                           |            |
|              |             |                     |                             |                                   |                        |                                                           |            |
|              |             | إضافة 😮             |                             |                                   |                        |                                                           |            |
|              |             | تاريخ الإنشاء       | تم الإنشاء من قبل           | حجم الملف                         | ملاحظات                | نم الملف                                                  | wl         |
| JI 🔪         |             | 2019/02/17          | Abdullah Al Hammadi         | KB 1063                           |                        | 👁 PM.png 1-35-00 1-17-2019 {                              | •          |
| الاضافة 🚽    |             | 2019/02/17          | Abdullah Al Hammadi         | KB 167                            | وثائق ثبوتية           | 👁 Picture1.png 🖗                                          | ▶          |
|              |             |                     |                             |                                   |                        |                                                           |            |
| 4 💾 at 🧧     | ىترشچ 🍐 خەد | الطلب اعتماد طلب اا | إلغاء ا                     |                                   |                        |                                                           |            |
|              |             |                     |                             |                                   | والأحكام               | يحاعب من وسائل الأعلام    المرفقات   الش                  | UI.Lo      |
|              |             |                     |                             |                                   | 1 - 2 - 3              |                                                           |            |
|              | ×100 - 11   |                     |                             |                                   |                        |                                                           |            |
| عدد المرقعات | ل ملاحمات   | الجهة المانحة تنعم  | مستوى العمل الابداعي<br>الت | نجار /الترتيب ار<br>حا            | ع المسابقة – إلا<br>ال | <u>الی تاریخ الریامه یو</u><br>۱۹۰۰-۱۹۰۹ الدیاده الممالیه | يج<br>مربع |
|              |             | إنصاد صاري معينه    | çiju                        | 1 09                              | -                      |                                                           |            |
|              |             |                     |                             |                                   |                        |                                                           |            |

# \_ وصف العمل الابداعي \_

- اضافة الإنجاز عن طريق الاختيار من
   الحقول وحفظها
- إرفاق الوثائق الثبوتية الخاصة بالعمل
   الذي تم تقديمه في أسفل البيانات (مع شرح نوع المرفق في خانة الملاحظات)

إضافة عدد لامحدد من الإنجازات ووثائقها بالضغط على زر إضافة بنفس الطريقة

### طلبات الترشح التفاصيل

رقم طلب الترشيح حالة الطلب متة الترشح صفة المترشح

| مصف العمل الايدامي                        |                                     |
|-------------------------------------------|-------------------------------------|
| Çanıyşı (manı anış                        | اسم المترشح الرباعري باللغة العربية |
| الملاحظات:                                | الجنس                               |
| الحجم الأقصى للملف                        | المرحلة العمرية                     |
| التفاصيل                                  | تاريخ الميلاد                       |
| اسم الحدث *                               | البريد الالكثروني                   |
| من تاريخ *                                | الفاكس                              |
| ـــــــــــــــــــــــــــــــــــــ     | الجهة الرياضية التبن ينتمني إليها   |
| ، بري ـــــــــــــــــــــــــــــــــــ | المسؤول عن ملف الترشد               |
| الحمة المانحة للعمل                       |                                     |
| البهد التديي تتدين                        | awill                               |
| ملاحظات                                   |                                     |
|                                           | וענע ועטבענטיט.                     |
| المرفقات                                  | مقدم الطلب<br>بيانات العمل الإيداعي |
| نوع المرفق                                |                                     |
| التفاصيل وثائق إثبات                      | مسمى العمل الإبداعي                 |
| التفاصيل وثائق إثبات                      |                                     |
| 2 سجل                                     |                                     |
|                                           | (1)                                 |
| يداعية للقمل 🛛 صدى الا                    | ومف العمل الإبداعي السمات الا       |
| لدولة المنظمة 🚽 من تا                     | اسم الحدث                           |
| دربیجان 71-90                             | التماصل بطولة آسيا للحراجات         |
|                                           |                                     |

3926

مسودة

باضى

لإبداع الرياف

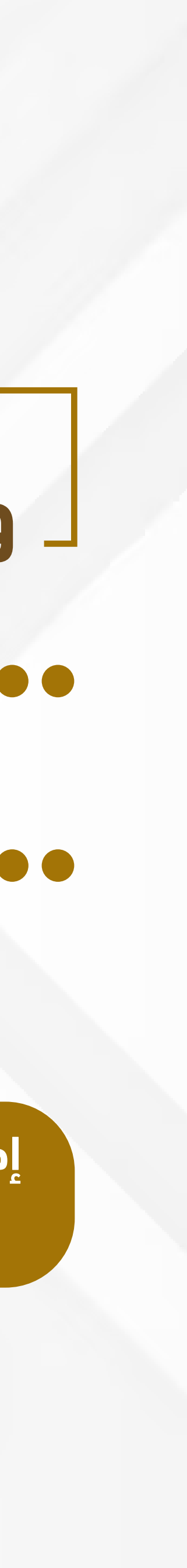

| بريد—ي<br>بارات العربية المتحدة                                                           | ولة ولة                  | بر الح<br>الح                                 |
|-------------------------------------------------------------------------------------------|--------------------------|-----------------------------------------------|
| Test                                                                                      | بيم باللغة الانجليزية    | ıЩı                                           |
| ویاء<br>وم                                                                                | وع آس<br>وهل العلمين ديل | الد                                           |
| 009714000000000<br>009715000000000                                                        |                          | السمات الإبداعية للعمل<br>التـفاصيل           |
|                                                                                           | التوضيحات                | <ul> <li>السمات</li> <li>غیر مسبوق</li> </ul> |
| 00971500000000                                                                            |                          | 🗆 فرید / مبتکر                                |
|                                                                                           |                          | <ul> <li>أصيل</li> <li>يصعب تكراره</li> </ul> |
|                                                                                           |                          | 🗆 تميز مكانته بين الإبداعات                   |
| الاضافة                                                                                   |                          | 🗆 المنفعة                                     |
| إلغاء الطلب اعتماد طلب الترشح ··· حمط ··· :<br>إفاء الطلب اعتماد طلب الترشح ··· حمط ··· : | حفظ 🗂 عودة Ο             | □ الأثر                                       |

# ل السمات الإبداعية للعمل

(1) إضافة السمات من وجهة نظر المترشح والتي تنطبق على العمل المقدم ممكن اختيار الكل أو سمه واحدة مع

توضيح سبب الاختيار في الحقل الذي يقابلها

(02) يفضل الرجوع الى اللائحة الفنية والدليل لمعرفة التفاصيل الخاصة بالسمات

#### مغة المترشح

| اسم المترشح الرباعتي باللغة العربية             | Test     |
|-------------------------------------------------|----------|
| الحنس                                           | دكر      |
| المرحلة العمرية                                 | کبار     |
| تاريح الميلاد                                   | /01/1980 |
| البريد الالكتروني                               |          |
| الفاكس                                          |          |
| الجهة الرياضية النبي ينتمني إليها               | حائزة مح |
| المسؤول عن ملف الترشح                           |          |
| الاسم                                           | -        |
| البريد الإلكتروني                               |          |
| مقدم الطلب                                      | lammadi  |
| بيانات العمل الإبداعي                           |          |
| مسمى العمل الإيداعي                             |          |
| 2                                               |          |
| وصف العمل الإيداعي السمات الإيداعية للعما       | صدق ال   |
| برحم، إماقة التقاصيل من خلال الضغط علم، رز الاد | افة      |

رياهي

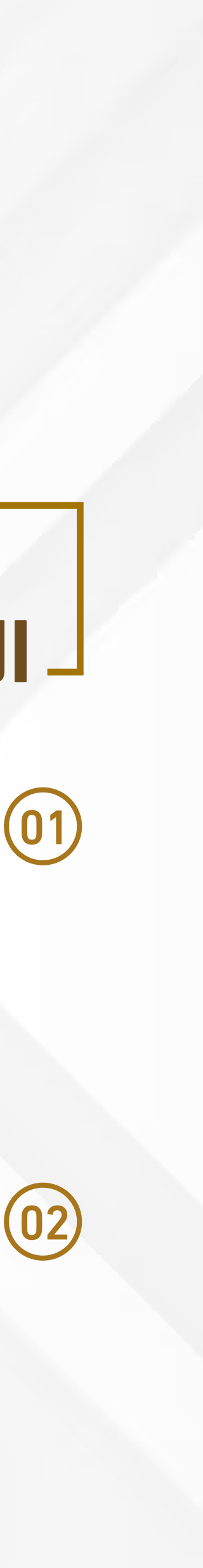

|                                           | ربهر ريص                 | بوع العمل الإنداعي     |                             |
|-------------------------------------------|--------------------------|------------------------|-----------------------------|
|                                           | الامارات العربية المتحدة | الدولة                 |                             |
| Test                                      |                          | الاسم بالأوة الإيمانية |                             |
|                                           | اسوباء                   | النسم بسب المسارية     |                             |
|                                           | ديلوم                    | المؤهل العلمي          |                             |
|                                           |                          | القنوان البريدى        |                             |
| 009714000000000                           |                          |                        | ل الإبداعي في وسائل الإعلام |
| 009715000000000                           |                          |                        | عيل                         |
|                                           |                          | التوضيحات              | الإعلام                     |
| 009715000000000                           |                          |                        |                             |
|                                           |                          |                        | ېن                          |
|                                           |                          |                        |                             |
|                                           |                          |                        | ، رياضية متخصصة             |
| j                                         |                          |                        | Ċ                           |
| الاضافة<br>ماد طلب النيشم الله حفظ الله م | الفاء الطلب اعت          |                        | : صدى للعمل الابداعي        |
| المامة (1)                                | •                        | حفظ 💾 عودة             |                             |
|                                           |                          |                        |                             |

# صدى العمل في \_ وسائـل الإعـلام \_

(0) اختيار من القائمة هل هناك صدى للعمل الذي تم تقديمه في وسائل الاعلام

> اختيار الوسائل التي تنطبق عليها الشروط مع امكانية إضافة توضيحات

02) اضافة كافة المرفقات ان وجدث في قائمة المرفقات (مرفقات أو روابط)

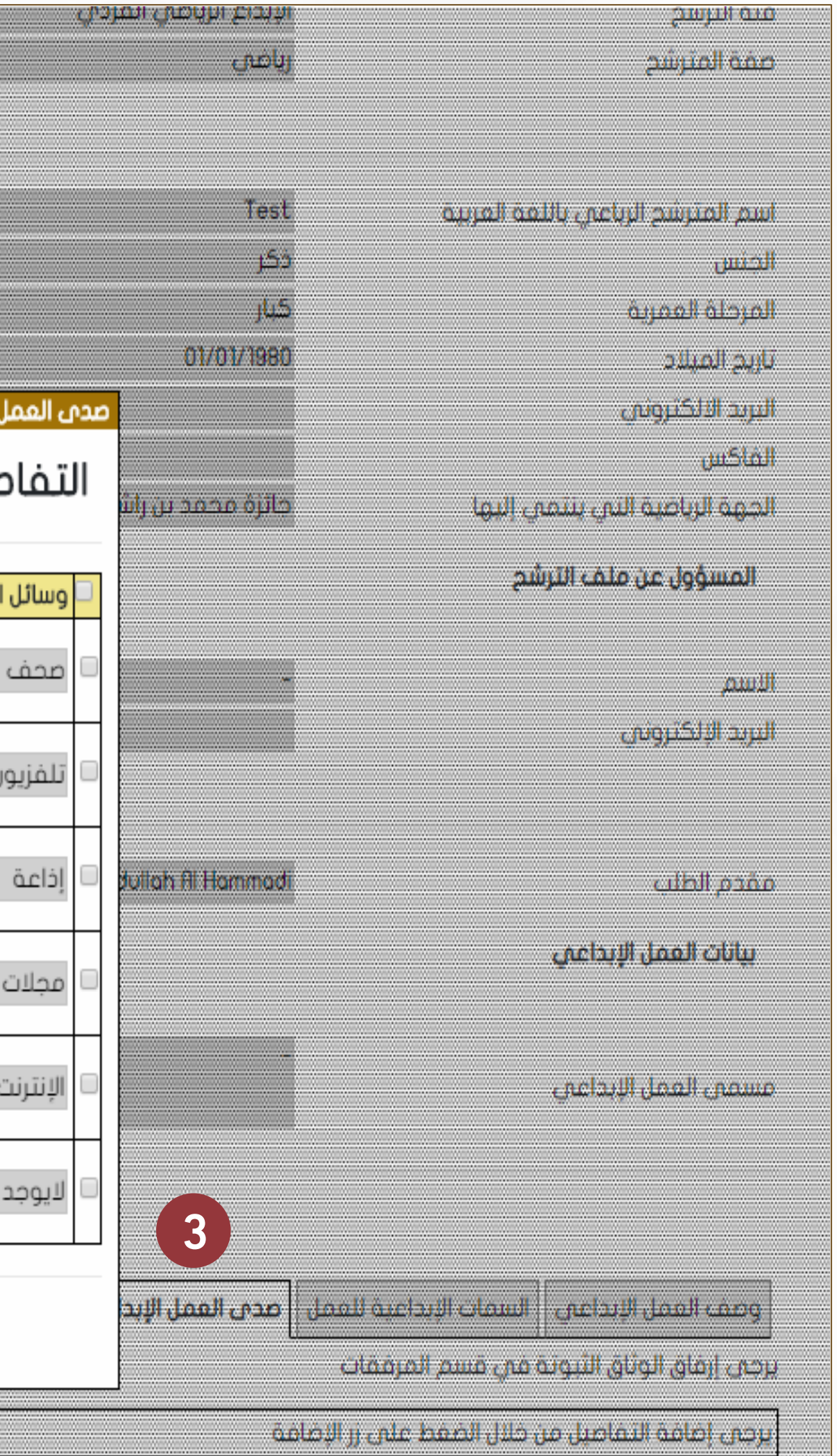

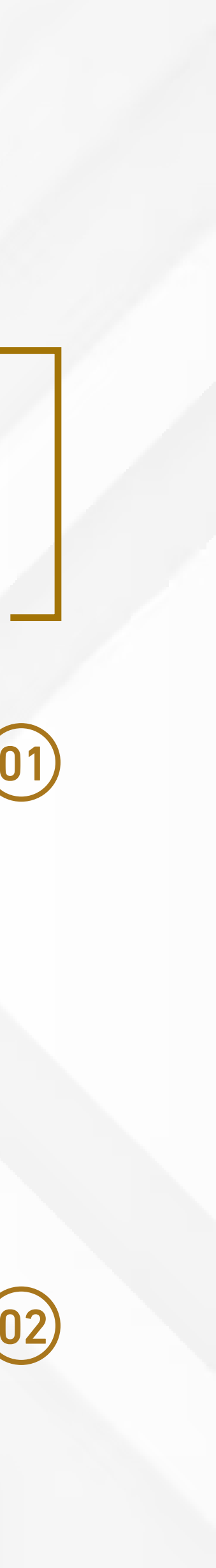

| Test       الاسم باللغة الانجليزية         النوع       النوع         النوع       النوع         المؤهل العلمي       دبلوم         الميوان البريدي       سوباء         0097140000000000       المتحرك         المتحرك       المتحرك                                                                                                    |                  | إنجاز رياضي<br>الامارات العربية المتحدة | توع العمل الإيداعي<br>الدولة |               |
|----------------------------------------------------------------------------------------------------|------------------|-----------------------------------------|------------------------------|---------------|
| Test         الاسم باللغة الانجليزية           النوع         أسوياء           النوع         أسوياء           المؤهل الملمي         دبلوم           الميتوان البريدي         مامية           الميتوان البريدي         مامية           الميتوان البريدي         مامية           الميتوان البريدي         مامية           الميتوان البريدي         مامية           الميتوان البريدي         مامية |                  |                                         |                              |               |
| التوع أسوياء<br>المؤهل العلمي ديلوم<br>0097140000000000000000000000000000000000                                                                                                    | Test             |                                         | الاسم باللعة الانجليرية      |               |
| المؤمل العلمين ديلوم<br>العبوان البريدي<br>0097140000000000 الهاتف<br>المتحرك                                                                                                    |                  | أسوياء                                  | ويتار                        |               |
| المتوان البريدي                                                                                                    |                  | دىلوم.                                  | المؤهل العلمى                |               |
| 009714000000000 الهاتف mbr100@mbr.oe<br>0097150000000000 المتحرك                                                                                                    |                  |                                         | العنوان البريدي              |               |
| المتحرك: (009715000000000                                                                                                    | 009714000000000  |                                         | الوائف                       | mbr100@mbr.ae |
|                                                                                                    | 0097150000000000 |                                         | المتحرك                      |               |

| 0097150000000000     |                            |                                     |               |
|----------------------|----------------------------|-------------------------------------|---------------|
|                      |                            |                                     | 2 ميفا بايت   |
|                      | No file chosen Choose file | ▼ اسم الملف*                        |               |
|                      |                            |                                     |               |
| Jj<br>Ji             | رفع 🖸 عودة Ο               |                                     |               |
| تتماد طلب الترشح الأ | إلغاء الطلب ا:             | 4<br>علام المرفقات الشروط و الأحكام | عان وسائل الإ |
| إمامة 😒              |                            |                                     |               |

### 

4

وهي تختلف حسب نوع العمل في استمارة الترشح هل هو (إنجازات رياضية – أو تطبيقات فكرية تطبيقية – او مبادرات) مع الأخذ بعين الاعتبار التالي

الرجوع الى الدليل الإسترشادي لمعرفة
 ماهــي المرفقــــات المطلوبـــة لكل
 استمارة ترشح

إمكانية إرفاق عدد لامحدد من المرفقات
 عن طريق الضغط على كلمة ( إضافة ) في
 كل مرفق يتم إرفاقه

🗕 ان لا يزيد حجم كل مرفق عد 20 ميجابايت

توضيـح مختصـر في خانة الملاحظات عن
 المرفق الذي يتم إرفاقه

| فئة الترشح                                   | الإبداع الرياضي القردي   |
|----------------------------------------------|--------------------------|
| صفة المترشح                                  | ريافى                    |
|                                              |                          |
|                                              |                          |
| اسم المترشح الرباعي باللعة العربية           | Test                     |
| الجنس                                        | فكر                      |
| المرحلة العمرية                              | کبار                     |
| تاريح الميلاد                                | 01/01/1980               |
| البريد الالكترونين                           |                          |
| الفاكس                                       |                          |
| الجهة الرياضية النبي ينتمني إليها            | حائزة محمد بن راشد. آل ه |
| edull seteme teturell                        |                          |
| ישוועפפט בט מנים ויעשוב                      |                          |
|                                              | المغاد                   |
| الأسم                                        | التركينات                |
| البريد الإلكترونين                           | الملاحظات:               |
|                                              | الحجم الاقصى للملف 20    |
|                                              | التفاصيل                 |
| مقدم الطلب                                   | نوع المرفق *             |
| بيانات الممل الإبداعي                        | ملاحظات                  |
|                                              |                          |
|                                              |                          |
| مسمى العمل الإيداعي                          |                          |
|                                              |                          |
|                                              |                          |
|                                              |                          |
|                                              |                          |
| פישום ושמון וניגרשים וישום וישים שני         | ען שניון אשעו פיניישטיי  |
|                                              |                          |
| يرجبن إماقة التفاهيل من خلال الضغط على زر ال | فافة                     |
| ,                                            |                          |

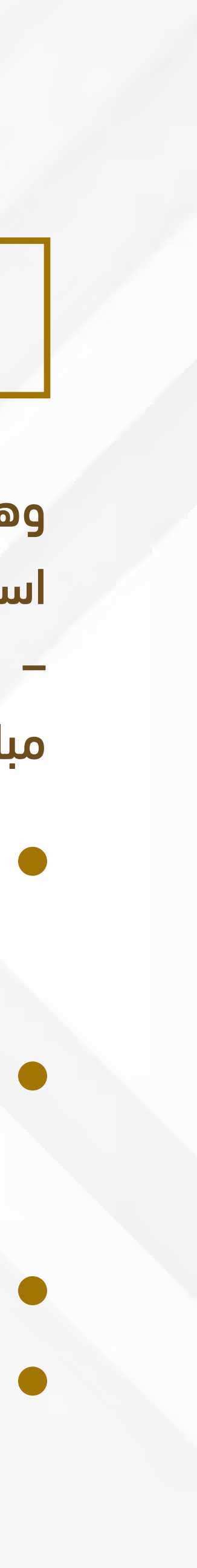

| يم المتيشد البياعي باللغة العبيية *                                                                                                    | Test                                                                                             | UI               | اسم باللغة الانجليزية * | Test                                  |
|----------------------------------------------------------------------------------------------------|--------------------------------------------------------------------------------------------------|------------------|-------------------------|---------------------------------------|
| دم ، دستر ساح مرب سان به دست ، ساریپ<br>بخنس *                                                                                                    | ● ذکر   ● أنثرى                                                                                  |                  | نوع *                   | أسوياء <sup>0</sup> أصحاب الهمم       |
| عرحلة العمرية *                                                                                                    | 🖲 کبار 🔍 شباب 🔍 ناشئین                                                                           | ال               | مؤهل العلمان *          | دبلوم 🔻                               |
| يخ الميلاد *                                                                                                    | 01/01/1980                                                                                       | ال               | منوان البريدى           |                                       |
| ريد الالكتروني *                                                                                                    | 100@mbr.ae                                                                                       | ال               | هاتف *                  | 009714000000000                       |
| فاكس                                                                                                    |                                                                                                  | ال               | متحرك *                 | 009715000000000                       |
| جهة الرياضية التي ينتمي إليها *                                                                                                    | جائزة محمد بن راشد آل مكتوم للإبداع الرياضي                                                      |                  |                         |                                       |
| المسؤول عن ملف الترشح                                                                                                    |                                                                                                  |                  |                         |                                       |
| سم *                                                                                                    | -                                                                                                | رة               | نم الهاتف *             | 009715000000000                       |
| ريد الإلكتروني *                                                                                                    | 100@mbr.ae                                                                                       |                  |                         |                                       |
| قدم الطلب<br><b>بيانات العمل الإبداعي</b>                                                                                                    | Abdullah Al Hammadi                                                                              |                  |                         |                                       |
| سمى العمل الإبداعي                                                                                                    | _                                                                                                |                  |                         |                                       |
|                                                                                                    |                                                                                                  | 1                |                         | إلغاء الطلب 🛛 اعتماد طلب الترشح 🖄 حفظ |
| وصف العمل الإبداعي السمات الإبداعية للعمل                                                                                                    | صدى العمل الإبداعي في وسائل الإعلام المر                                                         | الشروط و الأحكام |                         |                                       |
| ر أنا الموقع أدناه :<br>ي أطلعت على شروط الجائزة وعلمت باللوائح وأن<br>م جميع المستندات والوثائق المتعلقة بالعمل والا<br>ه لم يصدر ضدي أية عقوبات ماسة بالشرف أو الأد<br>ي أمتلك كافة الحقوق المرتبطة بالعمل الإبداعم | ي موافق على المشاركة فيها بشروطها ولوائح<br>بقدمة مني لكم صحيحة وموثقة.<br>بانة أو الأخلاق.<br>م |                  |                         |                                       |
| أوافق على الشروط و الأحكام                                                                                                    |                                                                                                  |                  |                         |                                       |

# \_\_ الشروط والإحكام \_\_

5

(0) الشروط والأحكام : بعد الانتهاء من تعبئة استمارة الترشح وإرفاق كافة الوثائق يجب قراءة الشروط والاحكام ثم ( الموافقة عليها )

(02) **اعتماد استمارة الترشح : ع**ند الضغط على اعتماد استمارة الترشح سوف يتم تسجيل طلب الترشح الخاصة بكم في الجائزة

ولايمكن التعديل عليها الا بعد التواصل معنا لفتح الاستمارة للتحديث عليها مرة أخرى

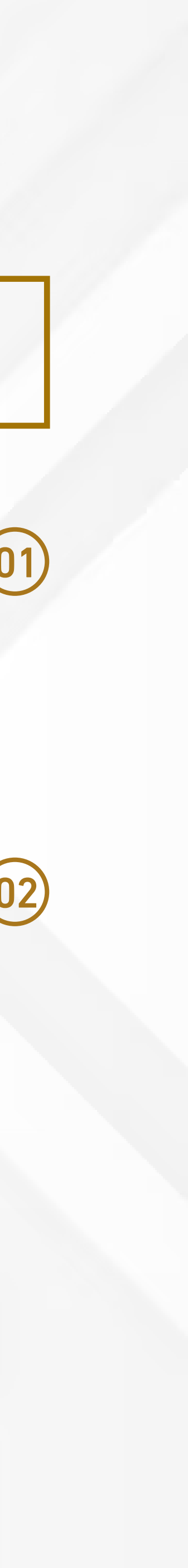

| Mbrawards                                                                                                 | ف الجائزة -        | ظام او تطبيز           | خلال الن      | وحالته من         | للبك و     | ىكنك متابعة د                | يە                                                                                       |                                                 |
|----------------------------------------------------------------------------------------------------|--------------------|------------------------|---------------|-------------------|------------|------------------------------|------------------------------------------------------------------------------------------|-------------------------------------------------|
|                                                                                                    |                    |                        |               |                   |            |                              |                                                                                          |                                                 |
| مبادرات محمد بن راشد آل مکتوم العالمیة<br>Mohammed <sub>Bin</sub> Rashid<br>Al Maktoum Global Initiatives |                    |                        |               |                   |            |                              | فِذِلَالَ كَنَوْمَ لِلاَحْبَاعَ السَيَّاهِيْ<br>Mohammed Bin Rashid<br>Creative Sports A | بَعَائِرُةُ عَجْرَيْرَالِ<br>Al Maktoum<br>ward |
| dubai.ae 🛷 English                                                                                        |                    |                        |               |                   |            |                              |                                                                                          |                                                 |
| 🔿 خروچ Q 👤                                                                                                |                    |                        |               |                   | وني        | دات 🗸 🛛 طلبات الترشح الإلكتر | الرئيسية 🗸 الإعداد                                                                       | الصفحة                                          |
|                                                                                                    |                    |                        |               |                   |            |                              | ن الترشح                                                                                 | طلبان                                           |
|                                                                                                    |                    |                        |               |                   |            |                              |                                                                                          | بحث                                             |
|                                                                                                    |                    |                        |               |                   | •          | ة الحادية عشرة 2019          | الدورة                                                                                   | الدورة                                          |
| بحث 🔍 مسح 🔘 إضافة طلب ترشح جديد 🔾                                                                         |                    |                        |               |                   | ,          |                              |                                                                                          |                                                 |
| صفة المترشح الدولة الاسم                                                                                  | نوع العمل الإبداعي | فئة الترشح             | مستوى الترشح  | تاريخ تقديم الطلب | حالة الطلب | الدورة                       | رقم طلب الترشيح                                                                          |                                                 |
| رياضي الامارات العربية المتحدة Test                                                                       | إنجاز رياضي        | الإبداع الرياضي الفردي | دولة الإمارات |                   | مسودة      | الدورة الحادية عشرة 2019     | 3926                                                                                     | التفاصيل                                        |
|                                                                                                    |                    |                        |               |                   |            |                              |                                                                                          | 1 سجل                                           |

تكون حالة الطلب (( مسودة )) في حال انه لم يتم الانتهاء من الاستمارة ولم يتم اعتماد طلب الترشح بعد

تكون حالة الطلب (( تحت التدقيق )) في حال اعتمادكم لطلب الترشح ,,,, وفي حال وجود أي طلبات بخصوص استكمال النواقص سوف يصلكم ايميل و SMS للدخول والتعديل في الاستمارة

تكون حالة الطلب (( طلب مزيد من البيانات )) في حال إرجاع طلب الترشح لوجود نواقص او توضيحات مطلوبة في طلب الترشح ,,,,, يتم استكمال من قبل المترشح ثم اعتماد طلب الترشح مرة أخرى

# طلب الترشح

01) الدخول على استمارة الترشح : يمكن الدخول الى استمارة الترشح والتعديل عليها في كل مرة اذا لم تقوم باعتمادها

(02) متابعة طلب الترشج : عند الضغط على اعتماد استمارة الترشح سوف يتم تسجيل طلب الترشح الخاصة بكم فى الجائزة

ولايمكن التعديل عليها الا بعد التواصل معنا لفتح الاستمارة للتحديث عليها مرة أخرى

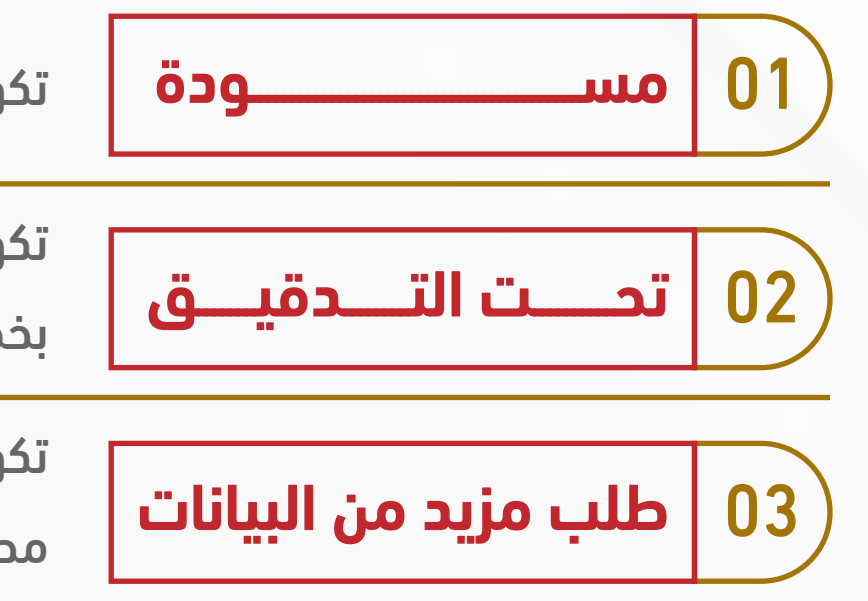

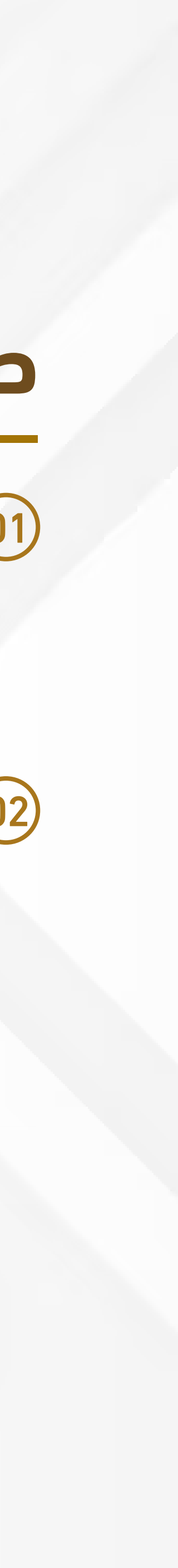

إمكانية إضافة أكثر من طلب ترشح في نفس الحساب لمترشحين أخرين – يمكن للشخص الذي لدية اكثر من انجاز إضافة كافة إنجازاته في طلب ترشح واحد

هذا حساب يمكن استخدامه للدورات القادمة للجائزة وامكانية الاطلاع على كافة تفاصيل الملفات التي تم 03 ترشيحها خلال السنوات السابقة

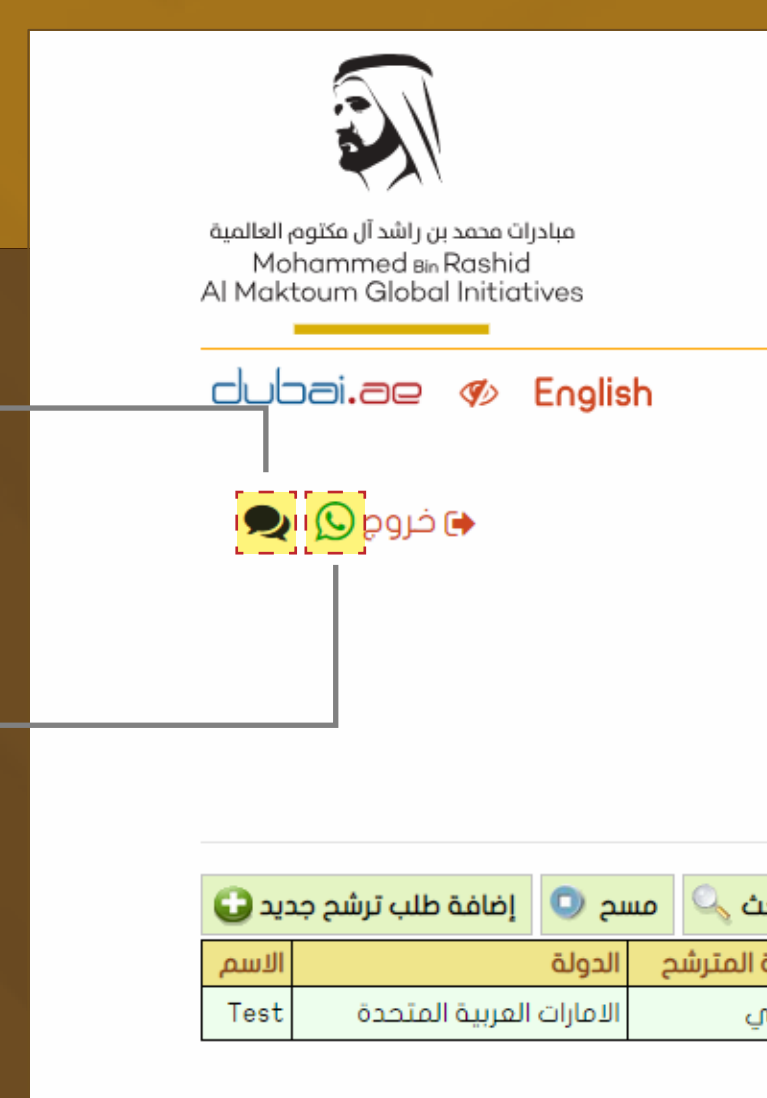

التواصل مع الأمانة العامة عن طريق أرسال رسالة من الموقع الالكتروني للجائزة

> التواصل مع الأمانة العامة للجائزة على هاتف (WhatsApp))

((00971509483300))

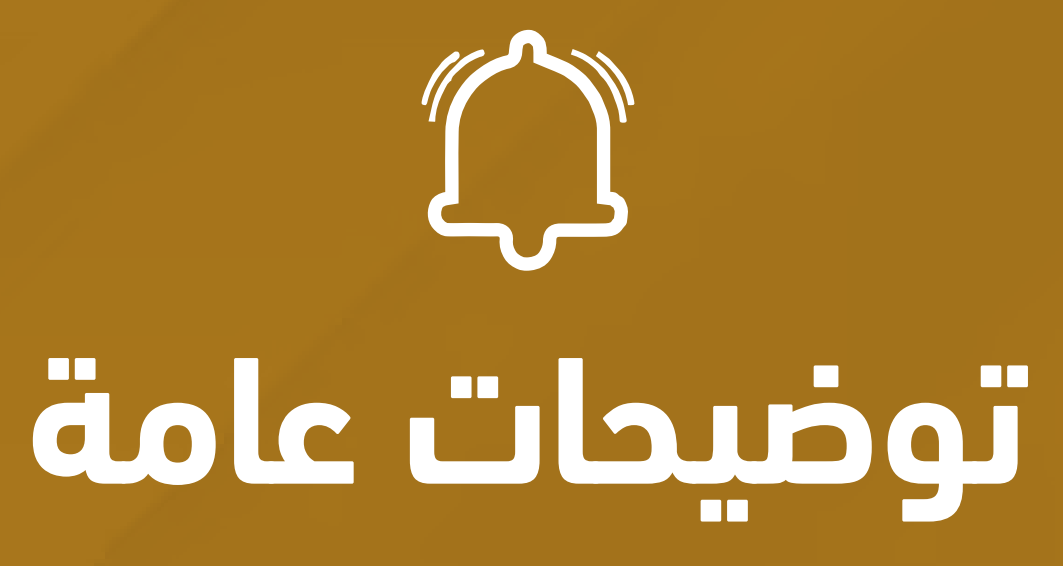

في الصفحة الرئيسية لخدمة الترشح بها بعض الارشادات والمرفقات التوضيحية ( لوائح الدورة وطريقة الترشح وتعبئة استمارة الترشح + البرنامج الزمني للدورة + الأسئلة الشائعة ))

| بالمريخ مجرية تراشيراً التركيمة<br>بالمريخ مجرية تراشيراً التركيمة<br>Bin Rashid Al Maktoum<br>ve Sports Award | للمعالم المعالي المعالي المعالي المعالي المعالي المعالي المعالي المعالي المعالي المعالي المعالي المعالي المعالي<br>المعالي المعالي المعالي المعالي المعالي المعالي المعالي المعالي المعالي المعالي المعالي المعالي المعالي المعالي<br>Mohammed Bin Rashid<br>Creative Sports A |                              |            |                   |               |                        |                    |      |
|----------------------------------------------------------------------------------------------------|----------------------------------------------------------------------------------------------------|------------------------------|------------|-------------------|---------------|------------------------|--------------------|------|
| الصفحة الرئيسية<br>طلبات الترر                                                                                 | الرئيسية 🗸 الإعداد<br>ف الترشح                                                                                                    | دات 🗸 🛛 طلبات الترشح الإلكتر | وني        |                   |               |                        |                    |      |
| <b>بحث</b><br>الدورة                                                                                           | الدورذ                                                                                                    | ة الحادية عشرة 2019          | •          |                   |               |                        |                    |      |
|                                                                                                    |                                                                                                    |                              |            |                   |               |                        |                    | بد   |
| رقم طلا                                                                                                    | رقم طلب الترشيح                                                                                                    | الدورة                       | حالة الطلب | تاريخ تقديم الطلب | مستوى الترشح  | فئة الترشح             | نوع العمل الإبداعي | صفة  |
| التفاصيل 3926                                                                                                  | 3926                                                                                                    | الدورة الحادية عشرة 2019     | مسودة      |                   | دولة الإمارات | الإبداع الرياضي الفردي | إنجاز رياضي        | رياض |
| 1 سجل                                                                                                    |                                                                                                    |                              |            |                   |               |                        |                    |      |

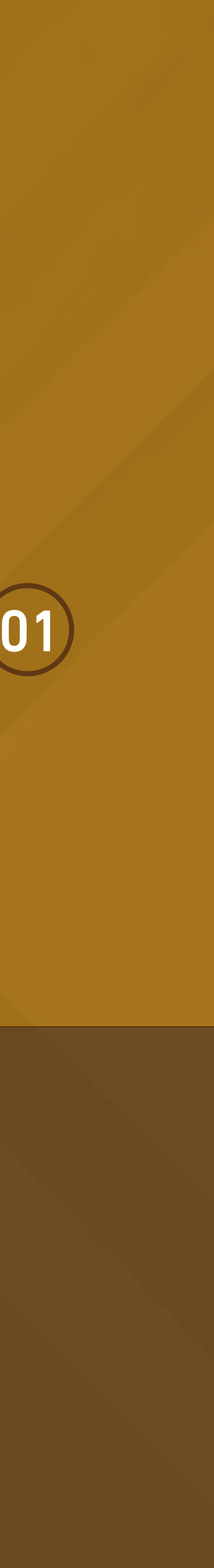

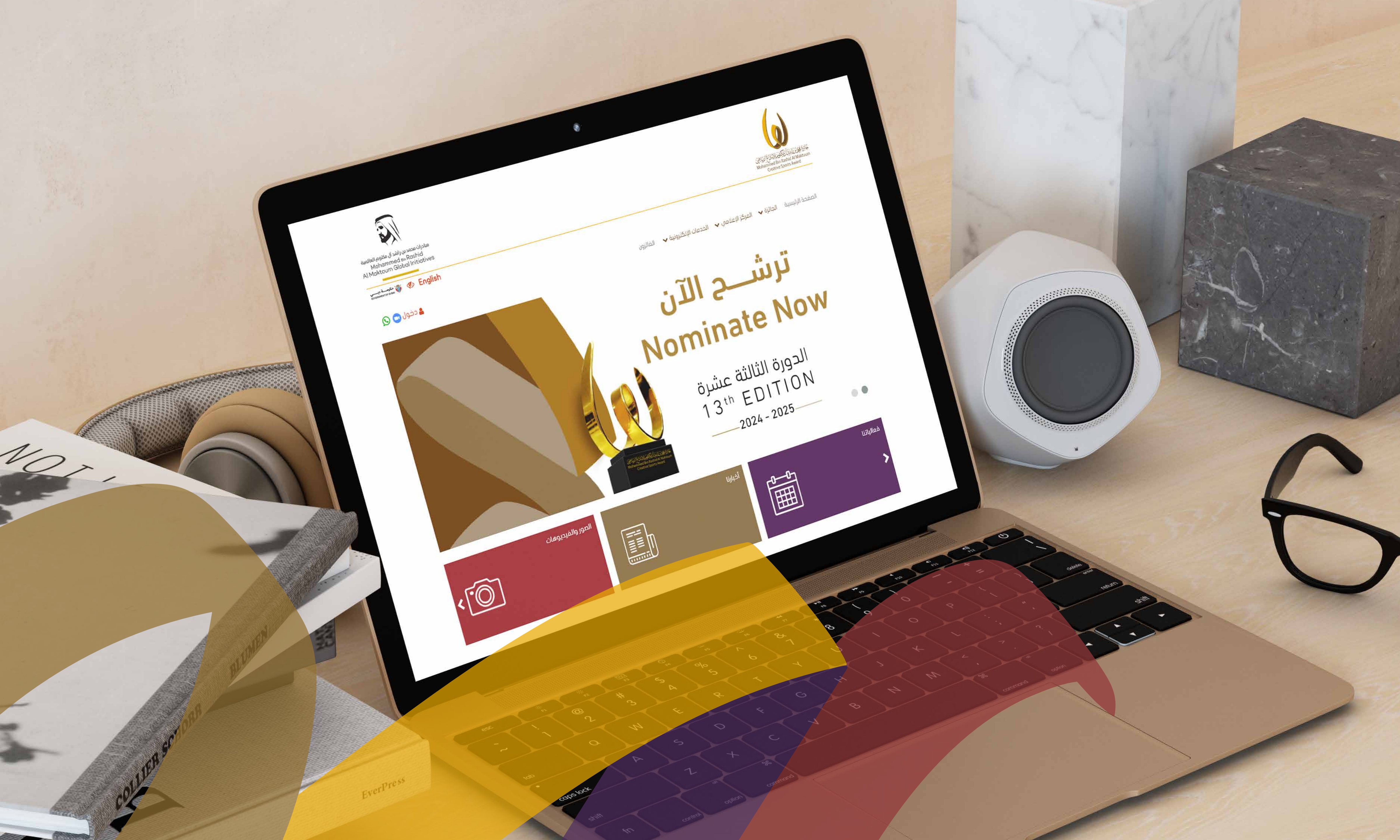

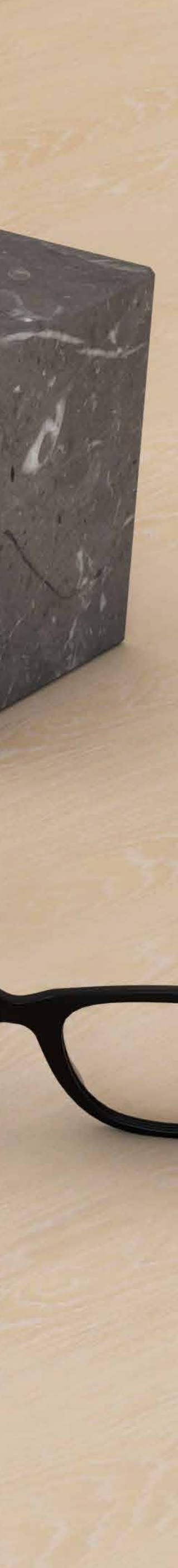

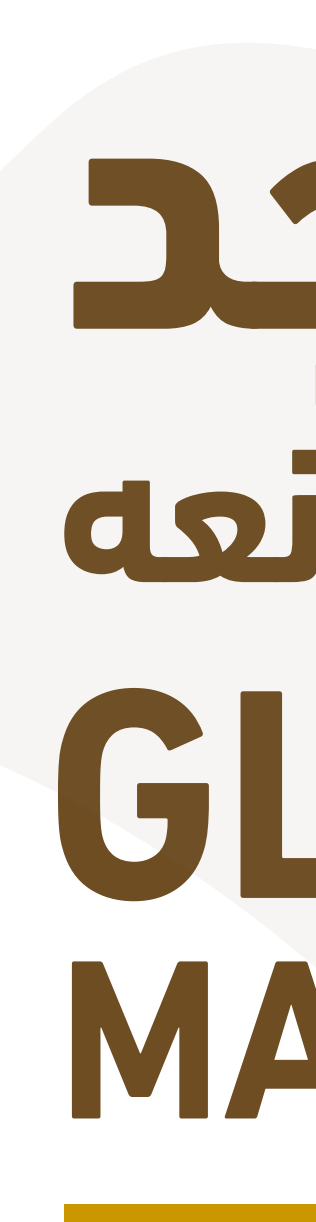

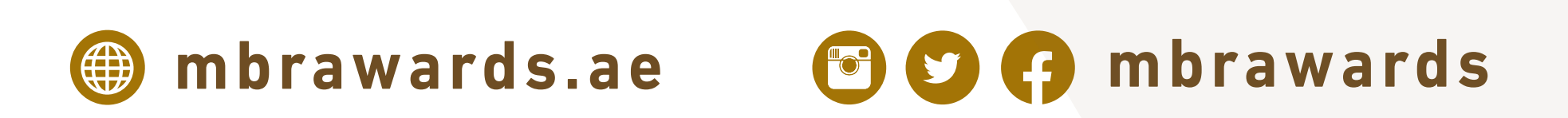

لمن يصنعه GLORY MAKERS

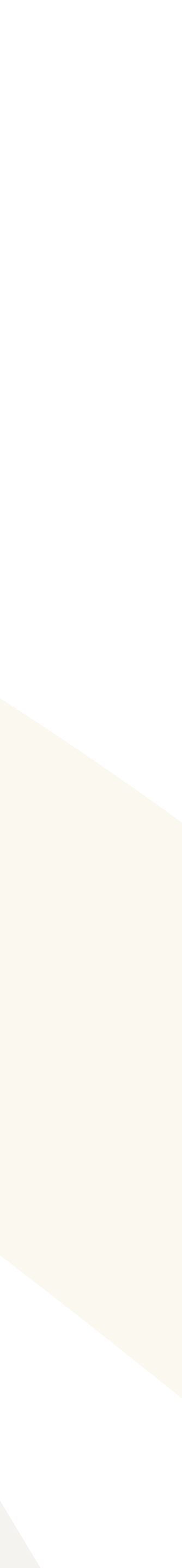